## 智慧树学习手册

注意事项:

1.智慧树 APP 已更新为知到 APP,请及时更新,苹果用户需卸载旧版本智 慧树 APP 重新下载知到 APP。

2.新生首次登陆智慧树 APP 版,账号为大学学号,默认密码为 123456,完 成注册报到,确认课程。老生直接使用学号和密码登陆确认课程。

3.若登陆账号发现没有课程,首先确认是否在教务处系统选课成功,其次 查看自己姓名、学号是否注册正确,如果有问题及时联系在线客服转人工反映。 (在线客服在知到 APP 右下角"我的"里面查找)。

4.在线视频不可拖拉进度条,考试试卷只能打开一次,打开关闭网页系统 会自动提交试卷。

5.最终成绩=视频进度+章测试+见面课回看(只针对军事理论课程)+期末 考试

6.若有其他问题可加 454443496QQ 群咨询交流。

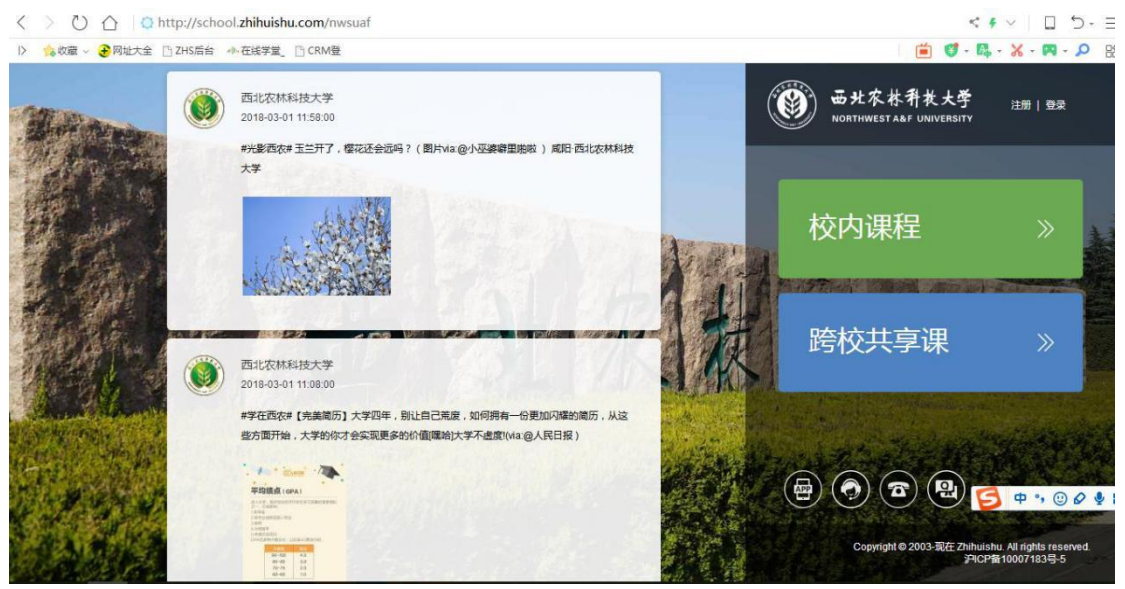

一. 电脑端报到注册流程:

1.在浏览器中打开 http://school.zhihuishu.com/nwsuaf 链接,如上图所示

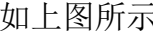

| 20 <sup>7</sup><br>## |                                                                                                    | 注册                                 | 大啓寺 >       | WERT OF UNIVERSITY      |                          |
|-----------------------|----------------------------------------------------------------------------------------------------|------------------------------------|-------------|-------------------------|--------------------------|
|                       |                                                                                                    | 日 手机号                              | 27,22,775,7 | <b>迪</b> 程              |                          |
|                       |                                                                                                    | ❸ 密码                               | Ø           | KA1I                    | "                        |
|                       | 送课 之前認需要先注册智慧树<br>账号(已有账号可直接登录),注册<br>成功后即可在智慧树网或下载加到<br>APP进行现感学习、课程论坛互<br>动、参加见面课、作业、考试,总<br>成绩及格即可获得学分! | A 真实姓名                             |             |                         |                          |
|                       |                                                                                                    | ◎ 正确学号                             |             | 共享课                     | »                        |
|                       |                                                                                                    | <b>園</b> 入学年份                      | ~           |                         |                          |
|                       |                                                                                                    | ◎ 所属院系                             | ~           | - The said              |                          |
|                       |                                                                                                    | ◎ 验证码                              | e Hwg       |                         |                          |
|                       |                                                                                                    | <b>团</b> 手机短信验证码                   | 获取验证码       | pyright © 2003-现在 Zhi 🦰 | <b>₽</b> °, @ <i>Q</i> ↓ |
|                       |                                                                                                    | 请确认您的姓名、学号、入学年份、所<br>信息不正确最终没有学分哦! | 「屬院系」       |                         |                          |
|                       |                                                                                                    |                                    |             |                         |                          |

2.点击右上角注册,如实填写手机号、设置密码、姓名、学号、入学年份、院系、 验证码、手机短信验证码,检查无误点击确认无误,确认。如上图所示

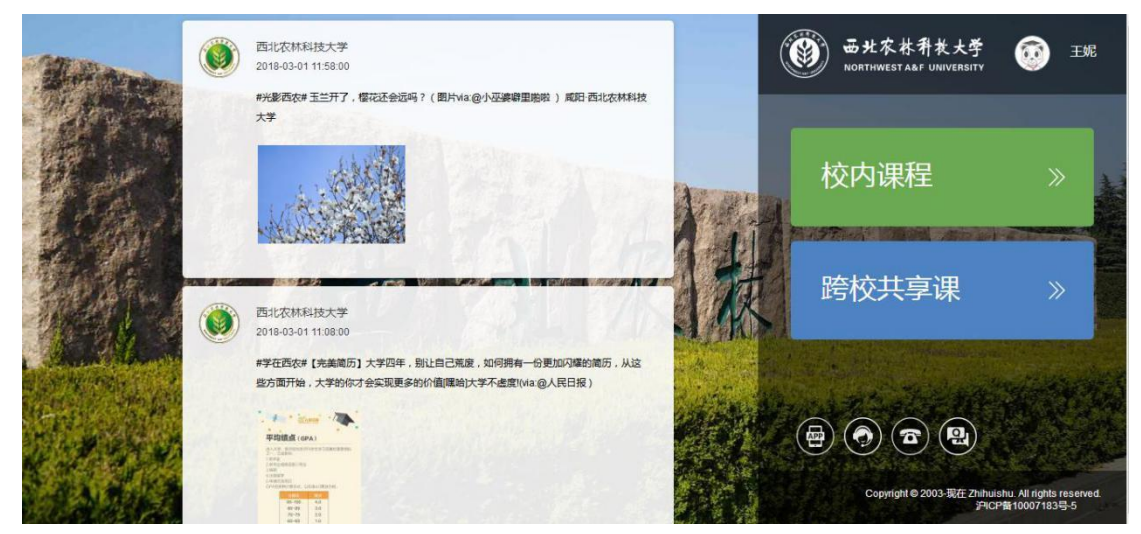

3.点击上图右侧跨校共享课鼠标指针放到右上角姓名处如下图所示:

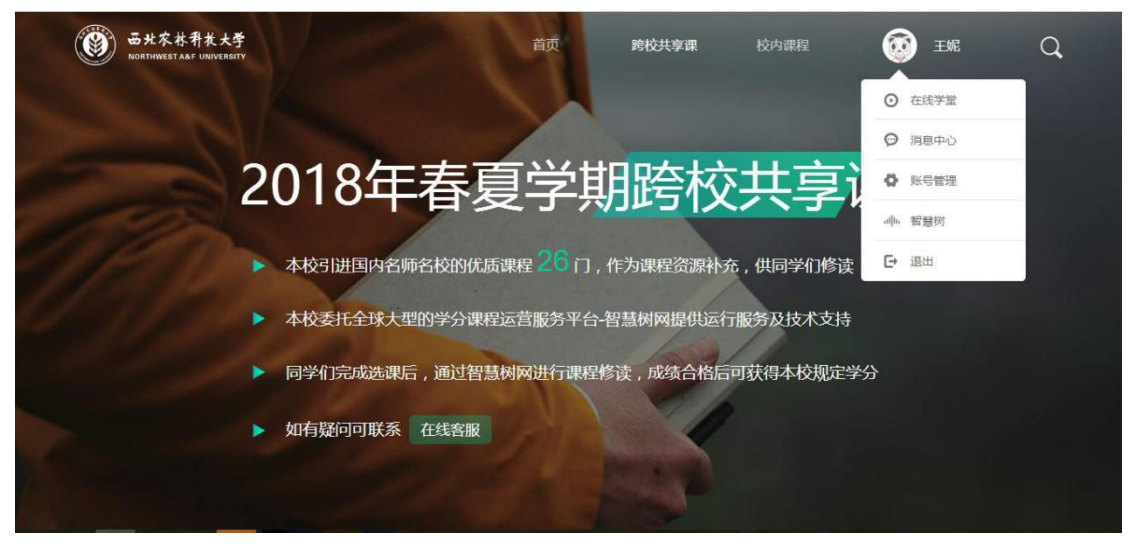

4.点击在线学堂,页面跳转后点击确认课程如下图所示

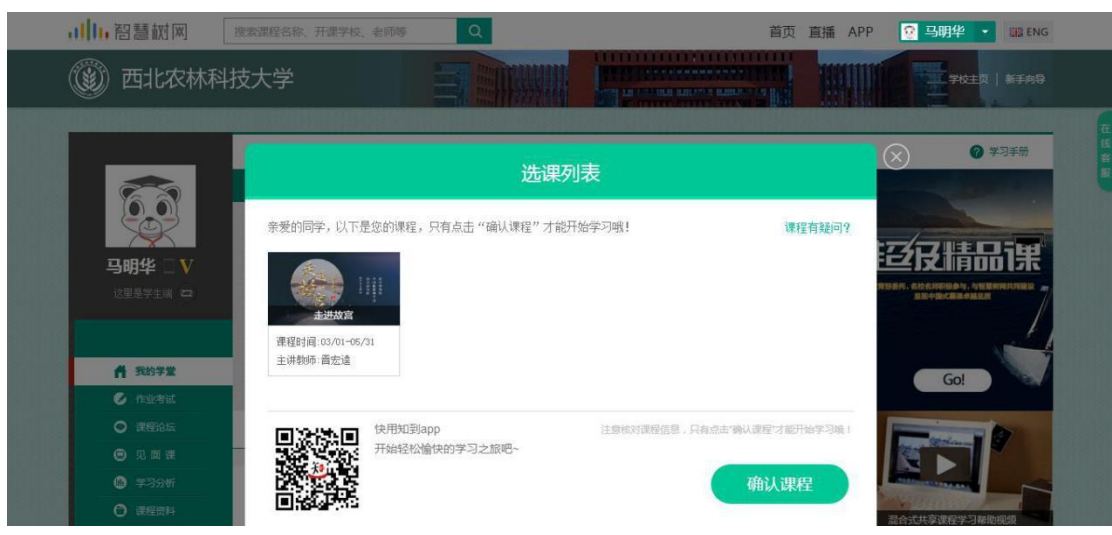

**5**.点击开始学习,完成在线视频观看、章测试、期末考试、见面课。如下图所示:

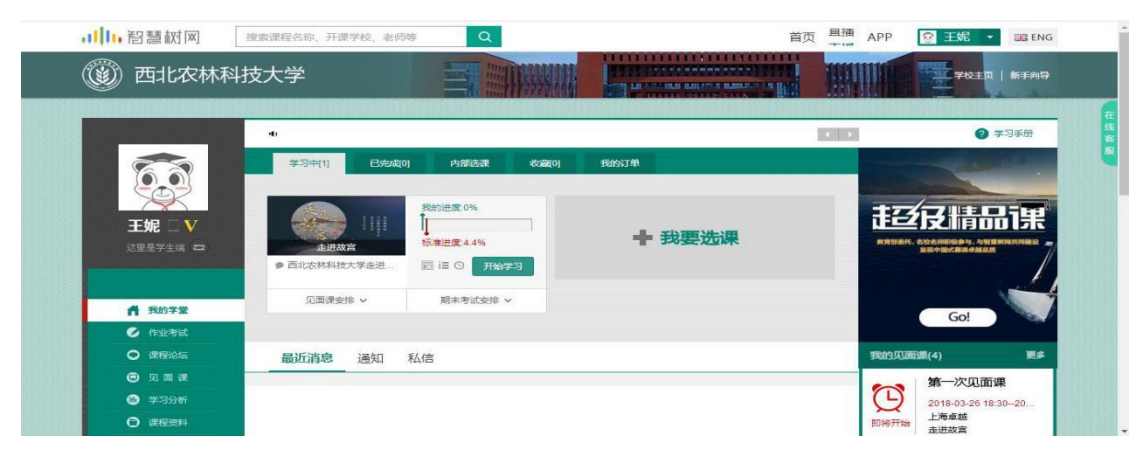

- 二. 知到 APP 报到注册流程
- 1.可在各大应用商城搜索知到 APP 或扫码下载知到 APP,如下图所示:

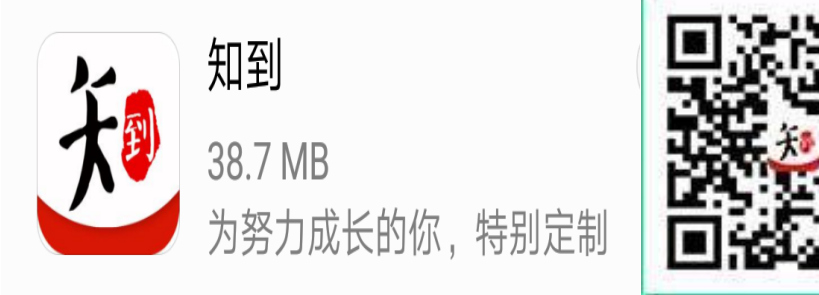

2.打开知到 APP,点击我的,点击学号登录,搜索自己的学校、输入学号、输入默认密码 123456,如下图所示:

|      | 26B/s ₿[ | )1 🛈 🖽 🕸 🔶 | ". <b>! </b> 33% 🔳 |                |
|------|----------|------------|--------------------|----------------|
|      |          |            |                    |                |
| 手    | 机号       |            | 学号                 |                |
| 请选择学 | 单校       |            |                    |                |
| 请输入大 | 、学学号     |            |                    |                |
| 输入登录 | 密码       |            |                    | Ś              |
|      | 3        | 登录         |                    |                |
|      | 注册账号     | 忘记を        | 码                  |                |
|      | 微        | 信登录        |                    |                |
| 23   | 直播       | 20         | 倾听                 | <b>S</b><br>我的 |

3.点击登录,输入自己的姓验证自己的姓名,如下图所示:

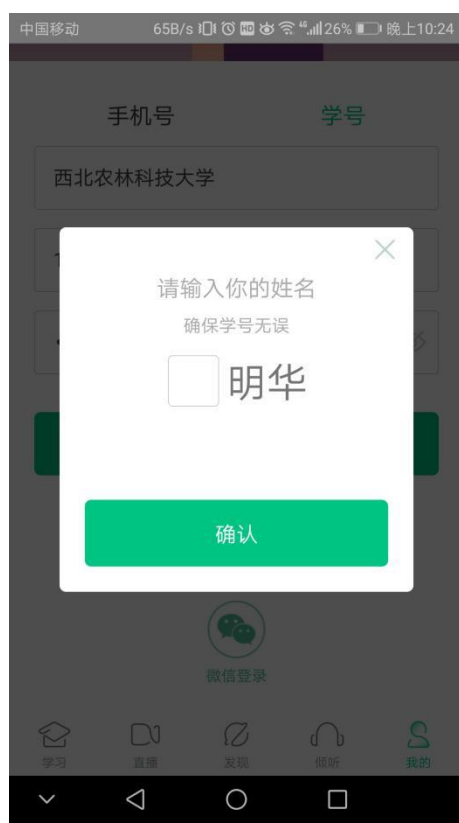

**4**.点击确认,输入自己的手机号,点击获取验证码,如下一图所示,填写安全校 验码,点击确认,如下右二图。

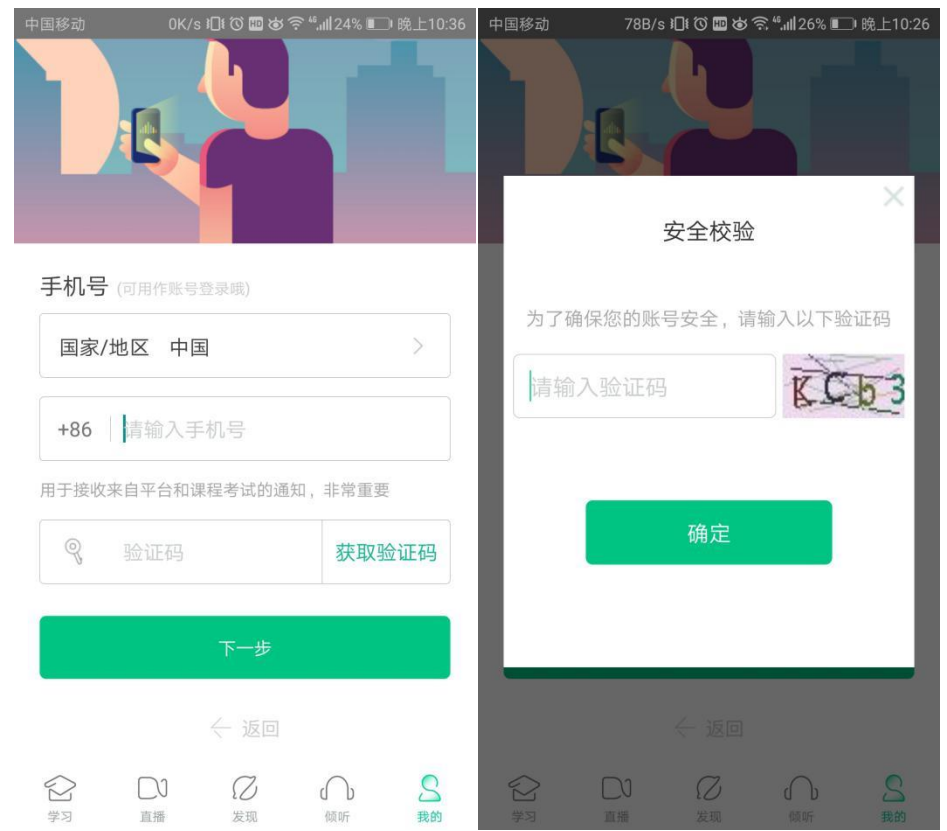

5.输入验证码,点击下一步,修改初始密码,点击确认。如下图所示:

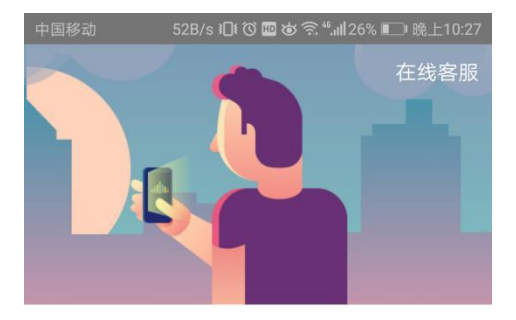

## 初始密码修改

| 清输   | 入新的密码               |      |   |
|------|---------------------|------|---|
| 让你的账 | 号更加安全               |      |   |
|      |                     | 确定   |   |
|      |                     | ~ 返回 |   |
|      |                     |      |   |
|      | DJ<br><sub>直播</sub> | 図    | S |

6.点击确认课程,如下图所示:

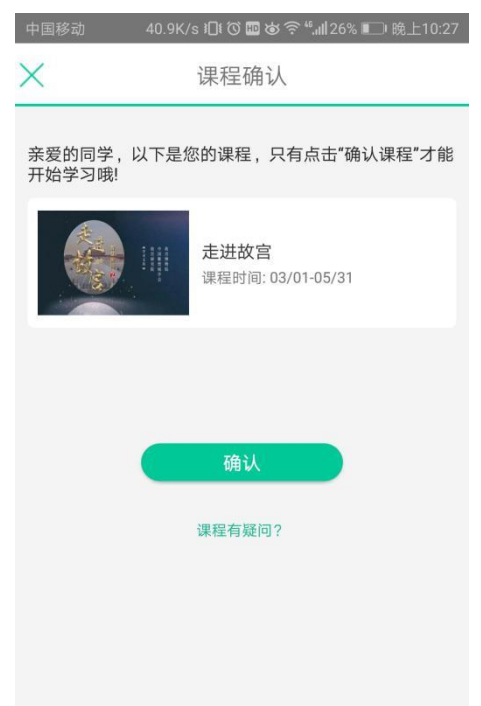

7.点击去学习,可观看视频,点击作业考试可完成章测试、期末考试。如下图所

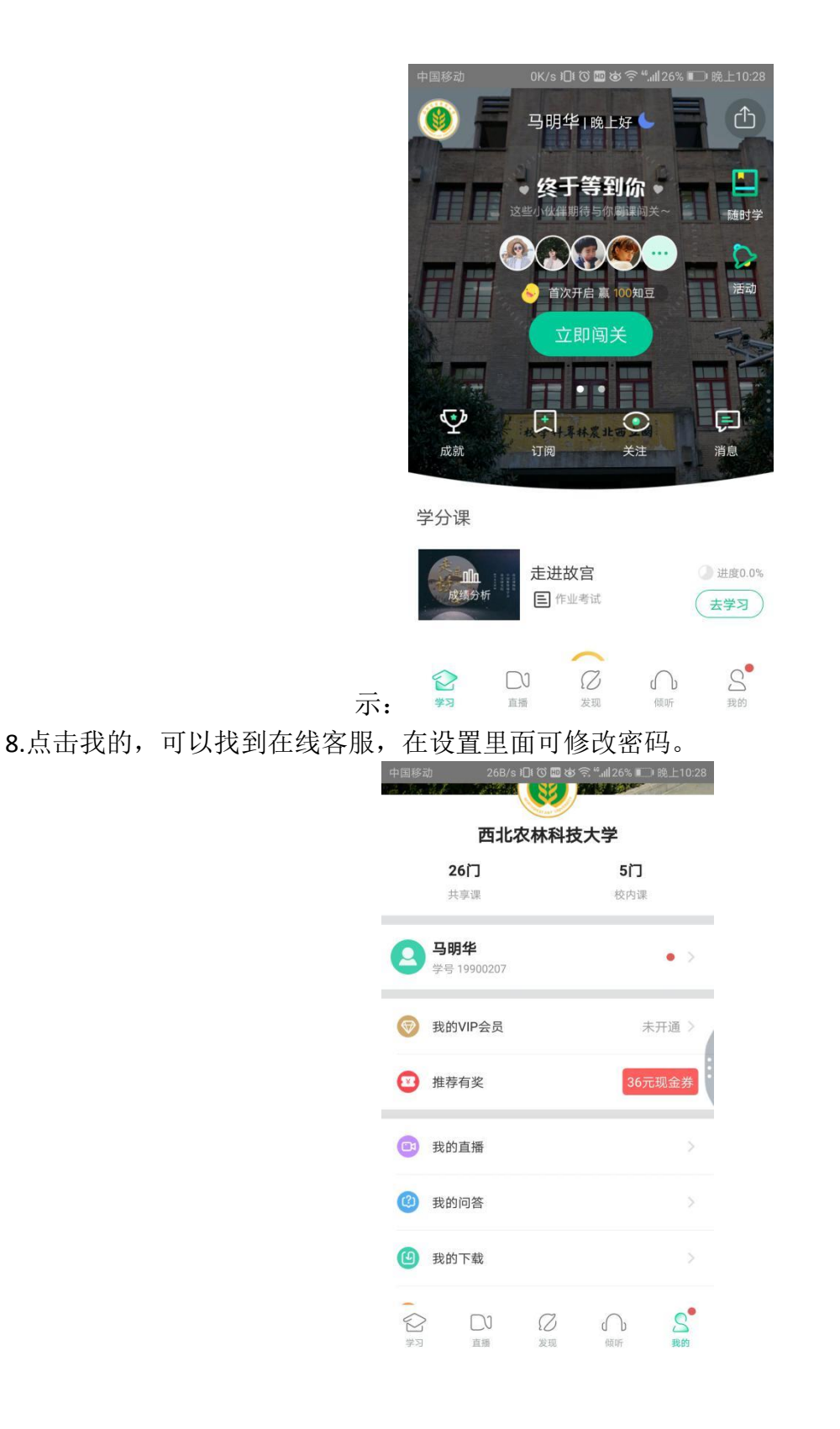

最后祝各位同学学习快乐,取得好成绩!